### Accounts beveiligen met Google Authenticator

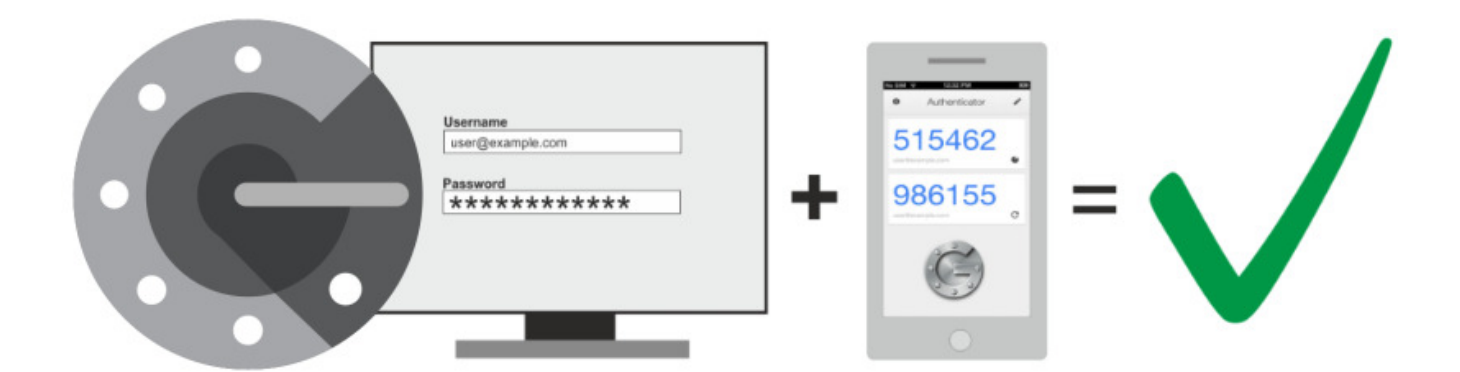

Steeds meer accounts zijn met een extra controle te beveiligen. Tweefactorauthenticatie heet dat. Een mogelijkheid daarvoor is de Google Authenticator.

## 1.1. Wat is een authenticator?

Een authenticator is een app die u koppelt aan geschikte accounts. De authenticator vormt zo een extra beveiliging voor die accounts. Het is een vorm van <u>tweestapsverificatie</u>.

De app Google Authenticator levert iedere keer dat u inlogt een wisselende en unieke 6cijferige code. Die geeft toegang geeft tot het account, in combinatie met uw eigen wachtwoord. Met de app kunnen geschikte accounts worden beveiligd. In dit artikel laten we zien hoe u uw account van Google, Microsoft en Facebook beveiligt. Maar dit zijn slechts voorbeelden. Overal waar u tweefactorautenticatie in kunt stellen met de optie 'autenticator' is beveiliging met de Google Autenticator mogelijk.

# 1.2. De app Google Autenticator

Google Authenticator werkt op Android-toestellen en op de iPhone/iPad. Download en installeer Google Authenticator op uw toestel:

- <u>Google Authenticator</u> Android
- <u>Google Authenticator</u> iPhone/iPad

We starten daarna de app voor de eerste keer, dat maakt de vervolgstappen gemakkelijker.

- Tik na installatie op **Openen**.
- Tik op Aan de slag.
- Het scherm 'Je eerste account instellen' verschijnt.
- Sluit de app.

Wilt u Google Authenticator gebruiken voor uw Google-account, lees dan hieronder verder. Hebt u geen Google-account, lees dan verderop hoe u andere accounts beveiligt met Google Authenticator.

#### 1.2.1. De app gebruiken voor een Google-account

Een Google-account is extra beveiligd wanneer tweestapsverificatie is geactiveerd. Daarna kan de app Google Authenticator worden ingezet voor tweestapsverificatie. Dat maakt het inloggen gemakkelijker.

Hebt u tweestapsverificatie nog niet ingesteld volg dan eerst de stappen in het artikel '<u>Tweestapsverificatie bij een Google-account</u>'. Is dat gelukt volg dan de stappen hieronder.

- Log in op uw Google-account.
- Klik op **Beveiliging**.
- Klik onder 'Inloggen bij Google' op Verificatie in 2 stappen.
- Tik op Aan de slag.
- Pak uw telefoon erbij en klik op **Ja**.
- Tik in de telefoon op **Ja**, ik ben het.
- Toets de pincode van uw telefoon in.
- Tik in de telefoon op **Ja**, ik ben het.
- Toets nogmaals de pincode van uw telefoon in.
- Klik op de computer op **Doorgaan**.
- Klik op Verzenden om een back-upoptie toe te voegen.
- U ontvangt een verificatiecode op uw telefoon. Vul deze in op de computer.
- Klik op Volgende.
- Vul uw wachtwoord in en klik op Volgende.
- Klik op Aanzetten.
- Scrol naar beneden en klik op het pijltje naast 'Authenticator-app'.
- Tik op Authenticator instellen.
- Open de app Authenticator op uw telefoon
- Tik op het plusteken rechtsonder.
- Tik op **QR-code scannen**.
- De app heeft toegang tot de camera nodig om de code te kunnen scannen. Tik op **Tijdens gebruik van de app**.
- Scan nu de qr-code.
- Tik op Click to reveal PIN.
- Klik op de computer op **Volgende**.
- Vul de code die op de telefoon is verschenen in op het computerscherm.
- Klik daarna op **Verifiëren**.
- De app is nu toegevoegd aan de verificatie in 2 stappen. Sluit de app op de telefoon en de browser op de computer.

### 1.2.2. Facebook beveiligen met Google Authenticator

Beveilig uw Facebook-account met Google Authenticator.

- Ga naar Facebook en log indien nodig in.
- Klik rechtsboven op de cirkel met de pijl naar beneden.
- Klik op **Instellingen en privacy**.
- Klik op **Instellingen**.
- Klik links in het menu op **Beveiliging en aanmelding**.
- Klik in het rechterdeel onder 'Tweestapsverificatie' op **Tweestapsverificatie** gebruiken.
- Klik op Verificatieapp gebruiken.
- Vul zonodig het wachtwoord in van uw Facebook-account.
- Klik zonodig op Verzenden.
- Pak de telefoon en open de app Authenticator.
- Tik op het plusteken rechtsonder.
- Tik op **QR-code scannen**.
- Scan nu de qr-code die u ziet op het computerscherm.
- Tik op **Click to reveal PIN**.
- Klik op het scherm op **Doorgaan**.
- Vul de code die op de telefoon is verschenen in op het computerscherm.
- Klik daarna op Klaar.

Facebook onthoudt de combinatie computer/browser. Logt u in vanaf een ander apparaat of met een andere browser dan moet u behalve uw wachtwoord ook de code van Google Autenticator gebruiken.

- Ga naar Facebook en log indien nodig in.
- Het scherm 'Tweestapsverificatie vereist' verschijnt.
- Pak de telefoon en open de app Authenticator.
- Tik indien nodig op Click to reveal PIN.
- Vul de code in op het computerscherm en klik op **Doorgaan**.
- Wanneer u zich aanmeld op uw eigen computer kunt u de optie **Browser opslaan** kiezen.
- Klik op Doorgaan.
- U bent nu ingelogd. De volgende keer dat u met de gebruikte computer/browser inlogt is er geen code nodig.

#### 1.2.3. Microsoft-account beveiligen met Google Authenticator

Met Google Authenticator kun je ook een Microsoft-account beveiligen.

- Log in op uw <u>Microsoft-account</u> via het pictogram van de persoon in het rondje rechtsboven.
- Klik op **Beveiliging**.
- Klik zonodig op **Beveiligingsdashboard**.
- Klik onder 'Geavanceerde beveiligingsopties' op Aan de slag.
- Ter controle volgt mogelijk het scherm 'Je identiteit controleren'. Klik op **E-mail naar** [uw e-mailadres].
- Ga naar uw inbox en vul de code die u net gemaild hebt gekregen in.

- U ziet mogelijk het scherm 'Wachtwoorden zijn verleden tijd'. Klik op Nee, bedankt.
- Klik onder 'Verificatie in twee stappen' op Inschakelen.
- Klik op Volgende.
- Klik op stel een andere verificator-app in.
- Pak de telefoon en open de app Authenticator.
- Tik op het plusteken rechtsonder.
- Tik op **QR-code scannen**.
- Scan nu de qr-code die u ziet op het computerscherm.
- Tik op Click to reveal PIN.
- Vul de code die op de telefoon is verschenen in op het computerscherm.
- Klik daarna op **Volgende**.
- Belangrijk: schrijf de code die op het scherm verschijnt op en bewaar hem goed. In geval van nood kan met deze code de toegang tot uw account worden hersteld.
- Klik op Volgende.
- Klik nog een keer op **Volgende**.
- Klik op Voltooien.
- Microsoft stuurt een bericht naar uw e-mailadres ter bevestiging.

De volgende keer dat u inlogt hebt u naast uw wachtwoord een code van Google Authenticator nodig. Dat werkt zo:

- Log in op uw Microsoft-account via het pictogram van de persoon in het rondje rechtsboven.
- Het scherm 'Code invoeren' verschijnt.
- Pak de telefoon en open de app Authenticator.
- Tik indien nodig onder 'Microsoft' op Click to reveal PIN.
- Vul de code die op de telefoon zichtbaar is, in op het computerscherm.
- Plaats een vinkje naast *Deze vraag niet meer stellen op dit apparaat*. Door dit te doen hoeft u de volgende keer niet meer te bevestigen met een code. De pc waarop u werkt is een vertrouwd apparaat geworden. Op een nieuw of ander apparaat moet u de code wel paraat hebben.
- Klik op Bevestigen.
- Soms komt de vraag 'Aangemeld blijven?' Werkt u op een pc thuis dan kunt u dat prima doen. Plaats een vinkje voor *Dit niet opnieuw weergeven* en klik op **Ja**.

Bron: SeniorWeb nieuwsbrief nr. 24 van 16 juni 2022